## DLLR Online Application Training Guide

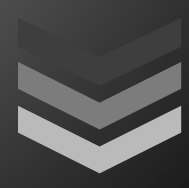

### User's Manual

User guide provided for all the user type such as Registered User, Course Admin and System Admin provided by the Department of Labor, Licensing and Regulation.

PAGE LINK: http://training.dllrtatools.com/

LAST UPDATED: February 19, 2013

### Table of Contents

| 1.  | Hom   | epage and Account Login                                         |
|-----|-------|-----------------------------------------------------------------|
| 1.0 | )     | Account Login4                                                  |
| 1.1 | L     | Register                                                        |
|     | 1.1.1 | Create an account                                               |
| 1.2 | 2     | Reset your Password                                             |
| 2.  | User  | Account Type7                                                   |
| 2.0 | )     | General User                                                    |
| 2.1 | L     | Registered User                                                 |
| 2.2 | 2     | Course Admin                                                    |
| 2.3 | 3     | System Admin                                                    |
| 2.4 | 1     | Tabular presentation of Search Courses by User Account9         |
| 2.5 | 5     | Tabular presentation of Course Action by User Account         9 |
| 3.  | Add   | Course                                                          |
| 3.0 | )     | Description                                                     |
| 3.1 | L     | Field Definition                                                |
| 4.  | Man   | age Courses13                                                   |
| 4.0 | )     | Description                                                     |
| 4.1 | L     | Actions14                                                       |
|     | 4.1.1 | L View                                                          |
|     | 4.1.2 | 2 Edit                                                          |
|     | 4.1.3 | 3 Delete                                                        |
|     | 4.1.4 | Cancel15                                                        |
| 5.  | Chec  | k Course Status16                                               |
| 5.0 | )     | Description                                                     |
| 5.1 | L     | Actions17                                                       |
|     | 5.1.1 | L View                                                          |
|     | 5.1.2 | 2 Approve                                                       |
|     | 5.1.3 | B Disapprove 17                                                 |

|     | 5.1.4  | 4 Activate                   |    |
|-----|--------|------------------------------|----|
|     | 5.1.5  | 5 Deactivate                 |    |
| 6.  | Find C | Courses                      | 19 |
| 6.0 | ) 5    | Search Courses               | 20 |
| 6.1 | 5      | Search Courses by Date       | 20 |
| 6.2 | 2 5    | Search Courses by Month/Year | 21 |
| 6.3 | β \    | View Course                  | 21 |
| 6.4 | i (    | Generate Training Guide      | 22 |
| 7.  | Uploa  | bad Pictures                 | 23 |
| 8.  | Αссοι  | ount Settings                | 25 |
| 8.0 | ) (    | Manage Users                 | 26 |
| 8.1 | LN     | Manage Account               | 27 |
| 1   | 8.1.1  | L Change Account Information | 27 |
|     | 8.1.2  | 2 Reset Password             |    |
| 9.  | Settin | ings                         |    |
| 9.0 | ) (    | Manage Cover Page            |    |
| 10. | Hel    | elp                          | 32 |

# 1. Homepage and Account Login

| DEPARTMENT OF LABOR, LICENSING AND REGULATION<br>DIVISION OF WORKFORCE DEVELOPMENT AND ADULT LEARNING                                                    | [Log In ] [HELP]             |  |  |  |  |  |
|----------------------------------------------------------------------------------------------------|------------------------------|--|--|--|--|--|
| LOG IN                                                                                                    |                              |  |  |  |  |  |
| Please enter your username and password, <u>Register</u> if you don't hav<br>If you already registered and forgot your password, click <u>Reset your</u> | e an account.<br>• Password. |  |  |  |  |  |
| Account Information                                                                                                    | 1.5 Keset your password      |  |  |  |  |  |
| Username:<br>Password:<br>Keep me logged in<br>Log In                                                                                                    |                              |  |  |  |  |  |
| 1.1 Account Login                                                                                                    |                              |  |  |  |  |  |
| Home   Login   Contact Us                                                                                                    |                              |  |  |  |  |  |

Figure 1.1: Homepage & Login Page

#### **1.0** Account Login

To Login, enter your username and password. Take note that password is case-sensitive.

#### 1.1 Register

Register an account is provided for the authorized users to create an account with their work unit provided. All unauthorized users will be deleted automatically by the System Admin and/or Course Admin.

To create an account, click the 'Register' link from the login page. See figure 1.1. And 'Create a new account' page will show.

#### 1.1.1 Create an account

Below is the 'create a new account' page. See Figure 1.2.

The following fields are required:

- First Name
- Last Name
- E-mail Address
- Phone #

- Username
- Password & Confirm Password

Email address and phone # should be in correct format accordingly. Password needs to be at least 6 characters length.

At the bottom of the page, CAPTHA needs to be filled in before you submit. CAPTHA is another layer of security to filter any auto-send computer generated request. See Figure 1.3.

Click 'Register User' to submit the form.

| Account Inf  | ormation       |   |
|--------------|----------------|---|
| First Name:  |                |   |
| Last Name:   |                |   |
| E-mail Addr  | ess:           |   |
| Example: joh | nny@yahoo.com  |   |
| Phone #:     |                |   |
| Example: 🕲   | (410) 123-1111 |   |
| Extension:   |                |   |
| Unit:        |                |   |
| Workforce    | Development    | - |
| User Name    |                |   |
| Password:    |                |   |

Figure 1.2: Create a new account page

| Passwords are required to be a minimum of 6 characters in  |      |
|------------------------------------------------------------|------|
| length.                                                    |      |
| Confirm Password:                                          |      |
|                                                            | *    |
|                                                            |      |
|                                                            |      |
| (10000)                                                    |      |
| vears                                                      |      |
|                                                            |      |
| Type the two words:                                        |      |
| ead books.                                                 |      |
|                                                            |      |
| or security reasons, please enter the words and any num    | ibe  |
| ou see in the picture in the text box below to ensure that | t th |
| esponse is not generated by a computer.                    |      |
|                                                            | 11   |
| Register                                                   | 03   |

Figure 1.3: Create a new account page, CAPTHA

#### 1.2 Reset your Password

If the user forget his password and can't logged in, they can reset their password by clicking the 'Reset your password' (Shown in Figure 1.1)

On reset password page, type your username in the textbox and new auto generated password will be send to the email address associated to the account. See Figure 1.4.

| Enter your username below to reset your password. Temporary new password will be send to your e-mail address associated to your account. Username:  Reset Password To Log-in, <u>click here</u> | Reset PA            | ASSWORD                 |                        |                         |                         |                                   |
|----------------------------------------------------------------------------------------------------|---------------------|-------------------------|------------------------|-------------------------|-------------------------|-----------------------------------|
| Username:<br>Reset Password<br>To Log-in, <u>click here</u>                                                                                                    | Enter your u        | username below to reset | your password. Tempora | ry new password will be | send to your e-mail add | dress associated to your account. |
| Reset Password To Log-in, <u>click here</u>                                                                                                    | Username:           |                         |                        |                         |                         |                                   |
| To Log-in, <u>click here</u>                                                                                                    | Reset Pas           | ssword                  |                        |                         |                         |                                   |
|                                                                                                    | To Log-in, <u>c</u> | lick here               |                        |                         |                         |                                   |

Figure 1.4: Reset Password

### 2. User Account Type

#### 2.0 General User

Has the ability to view the list of approved courses currently available.

To get more information about the general user, please check the separate user manual provided – *"DLLR Online Application Training Guide: General User Manual"* 

#### 2.1 Registered User

Login account is required for Registered User. To have a log in account, you have to create an account as shown in 'create a new account' page (*refer Section 1.2.1: Create an account*) or a Course Admin could create (*refer Section 8.0: Manage Account*)

Highlighted feature are the following:

- Add new course form (refer Section 3.0: Add Course)
- View and edit courses (refer Section 4.0: Manage Course)
- Approved courses (refer Section 6.0: Find Courses)
- Change account information and reset or change password. (refer Section 8.2: Manage Account)

#### 2.2 Course Admin

Login account is required for Course Admin. To create an account, System Admin has the only right to add one (*refer Section 8.0: Manage Account*)

Highlighted feature includes all rights of registered user account, with the following additional:

- Check course status (refer Section 5.0: Check Course Status)
- Upload Pictures (refer Section 7.0: Upload Picture)
- Manage Users registered Users only (refer Section 8.1: Manage Users)

#### 2.3 System Admin

Login account is required for System Admin. Only has one account set by the application support team.

Highlighted feature includes all right of course admin, with the following additional:

• Set Training Guide Cover Text (refer Section 9.1: Manage Cover Page)

|                    | Approved | Disapproved | Pending | Cancelled | Deactivated | Completed |
|--------------------|----------|-------------|---------|-----------|-------------|-----------|
| General<br>User    | ~        | ×           | ×       | ×         | ×           | ×         |
| Registered<br>User | ~        | ✓           | √       | √         | ×           | ×         |
| Course<br>Admin    | ~        | ~           | ~       | ×         | ~           | ~         |
| System<br>Admin    | ~        | √           | 1       | ×         | √           | √         |

#### 2.4 Tabular presentation of Search Courses by User Account

#### 2.5 Tabular presentation of Course Action by User Account

|                    | View | Edit         | Cancel | Approve | Disapprove | Delete |
|--------------------|------|--------------|--------|---------|------------|--------|
| General<br>User    | ~    | ×            | ×      | ×       | ×          | ×      |
| Registered<br>User | ✓    | V            | *      | ×       | ×          | ×      |
| Course<br>Admin    | ~    | $\checkmark$ | ×      | ~       | ~          | ×      |
| System<br>Admin    | ✓    | V            | ×      | ✓       | ~          | ~      |

### 3. Add Course

| DEPARTMEN<br>DIVISION OF               | TOF LABOR, LICENSING                                                          | AND REGULATION<br>AND REGULATION<br>AT AND ADULT LEARNING                   |                                        |                         | Welc                          | ome <b>admin</b> ! [ <u>Log</u> | Out ] [HELP] |
|----------------------------------------|-------------------------------------------------------------------------------|-----------------------------------------------------------------------------|----------------------------------------|-------------------------|-------------------------------|---------------------------------|--------------|
| Home                                   | Add Course                                                                    | Manage Courses                                                              | Check Course Status                    | Find Courses            | Upload Pictures               | Acct Settings                   | Settings     |
| COURSE                                 | NEEDS ANALYSI                                                                 | s Form                                                                      |                                        |                         |                               |                                 |              |
| Please a<br>the feas<br><b>Note:</b> R | nswer the following qu<br>ibility and priority of y<br>equired fields are mar | uestions to the best of<br>our training project.<br>ked with an asterisk (* | your knowledge. The infor              | mation gathered will    | l be used by the training     | g department to del             | termine      |
|                                        | Requestor Name:                                                               | System2 Admin2                                                              |                                        |                         |                               |                                 |              |
|                                        | Date Submitted:                                                               | 2/19/2013                                                                   |                                        |                         |                               |                                 |              |
|                                        | Phone:                                                                        | 🕲 (410) 744-8144                                                            |                                        |                         |                               |                                 |              |
|                                        | Phone Extension:                                                              | 111                                                                         |                                        |                         |                               |                                 |              |
|                                        | Course Name: *                                                                |                                                                             |                                        |                         |                               |                                 |              |
|                                        |                                                                               | Enter a new course OR s<br>characters allowed is 11                         | select from existing courses. If<br>0. | you select from existir | ng, all other fields will pop | ulate for edit. Maximu          | m            |
|                                        | Course Sub Title: *                                                           |                                                                             |                                        |                         |                               |                                 |              |
|                                        |                                                                               | Maximum characters al                                                       | lowed is 170.                          |                         |                               |                                 |              |
|                                        | Course Description: *                                                         |                                                                             |                                        |                         |                               |                                 | •            |

Figure 3.1: Add Course

#### 3.0 **Description**

Adding a course requires a login user to submit. Registered User, Course Admin and System Admin are authorized user types. Form functionalities vary per user type.

Registered User needs an approval from the course admin or system admin to set their training public and approved. By default, after submission, the course status is pending.

Course Admin and System Admin have the same right in adding a course. Once submitted, the course is set automatically to approved and ready in public view.

On this page, user also has an option to copy course information from existing courses. Just click the "…" button beside the textbox of Course Name. A new pop-up window will show with the entire courses including past courses. As you select a course, all the data associated to that account will be copied over to your new course form. Take note to change all the dates to apply to the new course your submitting.

#### 3.1 Field Definition

- **Requestor Name, phone, phone extension** auto-generated by the system. It shows who is logged in to the system with their information.
- **Date Submitted** auto-generated by the system. The date you are submitting the form.
- **Course Name** this is a required field. 110 characters max.

- **Course Sub Title** this is required field. Course sub title gives brief information of the Course.
- **Course Description** this is required field. Course description gives detailed information of the Course.
- **Prerequisites** Course that needs to take prior to the course.
- **Target Audience** defines whom the course is targeted to. Multiple selections can be done.
- Audience this is required. Estimate the number of trainee per session.
- **Course Contact** First name, Last name and email-address.
- **Highlights** enter minimum of 3 and maximum of 5 highlights. Maximum character allowed per highlight is 100.
- **Refresher Training** determines if the course is repeated course. See Figure 3.2.

If "Yes", you can set the frequency as monthly, quarterly and the likes. Number of courses populates is automatically set by the system based on the Start Date and End Date and frequency selected.

If "No", frequency option will be disabled and number of courses you can enter is dynamic. As you type the number beside the 'Number of Courses' textbox, courses date details populates.

• Legislative Regulations pertaining to Course – this is required. By default this is set to "no"

| Refresher                 |                                                            |
|---------------------------|------------------------------------------------------------|
| Refresher Training?: *    | ● Yes ◎ No                                                 |
|                           | Choose if this is a refresher training                     |
| Training Driver?: *       | ÷                                                          |
|                           | Please provide the reason for the refresher training.      |
| Frequency of Training?: * | once a month International Start Date.                     |
| Start Date: *             | 2/19/2013                                                  |
| End Date: *               | 3/19/2013           Format: MM/DD/YYYY Example: 01/19/2012 |
| Duration: *               | 0 Day/s 0 Hour/s                                           |
| Number of Courses:        | 1                                                          |
| Course Date (1):          | * 2/19/2013                                                |
|                           | Format: MM/DD/YYYY Example: 01/19/2012                     |
| Start Time (1):           | *                                                          |
| End Time (1):             | *                                                          |

Figure 3.2: Add course: refresher section

### 4. Manage Courses

#### 4.0 **Description**

List of courses submitted are shown in 'List of Courses' page. This includes all the courses disregard of what the course status. See Figure 4.1.

Action link vary per user. (Refer to Section 2.5: Tabular presentation of Course Action by User Account). For search course result, check Section 2.4: Tabular presentation of Search Course by User Account

This page is allowed to the registered user, course admin and system admin only.

| 100                                         | STATE OF M                                                      |                                                       |                             |                             |                         | W                                               | elcome <b>adn</b>                    | nin ! [ <u>Log O</u>              | ut] [H               |
|---------------------------------------------|-----------------------------------------------------------------|-------------------------------------------------------|-----------------------------|-----------------------------|-------------------------|-------------------------------------------------|--------------------------------------|-----------------------------------|----------------------|
|                                             |                                                                 | LLK                                                   |                             |                             |                         |                                                 |                                      |                                   |                      |
| DEPARTMEN                                   | T OF LABOR, LICE                                                | NSING AND REGULATION<br>OPMENT AND ADULT LEARNING     |                             |                             |                         |                                                 |                                      |                                   |                      |
| Home                                        | Add Course                                                      | Manage Courses                                        | Check Course Status         | Find Cours                  | es Upl                  | oad Pictures                                    | Acct S                               | Settings                          | Setting              |
| Course I<br>County:<br>Course I<br>To searc | Id:<br>Date From:                                               | Course Name:  Requestor: [mm/dd/yyyy]                 | Course Date To:             | [mm/d                       | Unit:<br>Status:        | All                                             | Act                                  | ive: All                          | <ul><li>▼</li></ul>  |
|                                             | h All, leave the fiel                                           | d/s blank or select All.                              |                             |                             |                         |                                                 |                                      |                                   |                      |
|                                             | Id Course N                                                     | d/s blank or select All.<br>ame                       | Unit                        |                             | Refresher               | Frequency                                       | Duration<br>(Days/Hrs)               | Status                            | Active               |
| View Edit<br>Delete                         | Id Course N<br>C26 Strategic                                    | ld/s blank or select All.<br>lame<br>Thinking 2013 FQ | Unit<br>Adult Li            | earning                     | Refresher<br>Yes        | Frequency<br>once a<br>month                    | Duration<br>(Days/Hrs)<br>0/4        | Status<br>Disapproved             | Active<br>Yes        |
| View Edit<br>Delete<br>View Edit<br>Delete  | Id     Course N       C26     Strategic       C25     Strategic | lame<br>Thinking 2013 FQ<br>Thinking 2013             | Unit<br>Adult Li<br>Perform | earning<br>ance Information | Refresher<br>Yes<br>Yes | Frequency<br>once a<br>month<br>once a<br>month | Duration<br>(Days/Hrs)<br>0/4<br>0/4 | Status<br>Disapproved<br>Approved | Active<br>Yes<br>Yes |

Figure 4.1: Manage Courses

#### 4.1 Actions

#### 4.1.1 View

View detailed information of the course per submission. It is possible that in one submitted course, there are multiple courses dates associated with it.

#### 4.1.2 Edit

Be able to edit the course information. Edit feature is disabled to all complete courses, also to registered user.

#### 4.1.3 Delete

Remove the selected course. This is only available to System Admin.

#### 4.1.4 Cancel

This feature is available to registered user once the course they submitted is still pending. They have the chance to take back the submitted course and can be submitted again later for approval.

### 5. Check Course Status

| Welcome admin ! [ Log Out ] [HELP] DEPARTMENT OF LABOR, LICENSING AND REGULATION DIVISION OF WORKFORCE DEVELOPMENT AND ADULT LEARNING                                                                                    |                     |        |                    |                    |          |          |                  |               |          |
|----------------------------------------------------------------------------------------------------|---------------------|--------|--------------------|--------------------|----------|----------|------------------|---------------|----------|
| Home                                                                                                    | Add Course          | Manage | Courses Cl         | neck Course Status | 5 Find ( | ourses L | Ipload Pictures  | Acct Settings | Settings |
| CHECK COURSE STATUS  Search Courses  Course Id: Course Name: Unit:  Course Id: Course Name:  Course Date From:  Imm/dd/yyyy] Course Date To:  Imm/dd/yyyy] Search  To search All, leave the field/s blank or select All. |                     |        |                    |                    |          |          |                  |               |          |
|                                                                                                    |                     | ld     | Course Name        |                    |          | Unit     |                  | Status        | Active   |
| <u>View</u>                                                                                                    | Approve Deactivate  | C26    | Strategic Thinking | 2013 FQ            |          | Adu      | t Learning       | Disapproved   | Yes      |
| <u>View</u> D                                                                                                    | isapprove Deactivat | e C25  | Strategic Thinking | 2013               |          | Perf     | ormance Informat | ion Approved  | Yes      |
|                                                                                                    | <u>View</u>         | C24    | Manage Reports     |                    |          | Wor      | kforce Developme | nt Complete   | Yes      |

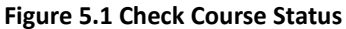

#### 5.0 **Description**

List of Courses submitted are shown in 'Check Course Status' page. This includes all the courses disregard of what the course status. See Figure 5.1.

Action link vary per user. (Refer to Section 2.5: Tabular presentation of Course Action by User Account). For search course result, check Section 2.4: Tabular presentation of Search Course by User Account

This page can be viewed to the course admin and system admin only.

#### 5.1 Actions

#### 5.1.1 View

View detailed information of the course per submission. It is possible that in one submitted course, there are multiple courses dates associated with it.

#### 5.1.2 Approve

Feature to approve a pending or disapproved course. All the approved courses will be shown to the approved courses page.

#### 5.1.3 Disapprove

Feature to disapprove a pending or approved course. All the disapproved courses will be hidden to the approved courses page.

#### 5.1.4 Activate

Feature to activate a course. All the activated courses will be shown to the approved courses page.

#### 5.1.5 Deactivate

Feature to deactivate a course. All the deactivated courses will be hidden to the approved courses page.

**NOTE:** Complete course status disables to approve, disapprove, activate and deactivate a course. Complete courses are past courses of the system.

### 6. Find Courses

There are three (3) options to search a course;

#### 6.0 Search Courses

This is the default search where user can search specific training available by course id, course name, unit, requestor, county, course date from, and course date to. Search result is displayed as shown in Figure 6.1.

| Sear                                      | rch Courses 🔍                            | Search Course                                | or by Date (11) Coar                                          |                               | Moor           |                                                                                                |                                      |                |                                            |
|-------------------------------------------|------------------------------------------|----------------------------------------------|---------------------------------------------------------------|-------------------------------|----------------|------------------------------------------------------------------------------------------------|--------------------------------------|----------------|--------------------------------------------|
|                                           |                                          | 5 Search cours                               | es by Date O Seal                                             | rch Courses by Month,         | / Teal         |                                                                                                |                                      |                |                                            |
| Soor                                      | ch Courses                               |                                              |                                                               |                               |                |                                                                                                |                                      |                |                                            |
| Sear                                      | cii courses                              |                                              | 1                                                             |                               |                |                                                                                                |                                      |                |                                            |
| Cour                                      | se Id:                                   |                                              | Course                                                        | e Name:                       |                |                                                                                                |                                      |                |                                            |
| Onit:                                     |                                          |                                              | Reques                                                        | Data From                     | Imm (dd (sees) | Course Date Ta                                                                                 |                                      | Imm (dd hanail |                                            |
| Coun                                      | ity.                                     |                                              | Course                                                        | Date From.                    | [mm/dd/yyyy]   | j course bate ro.                                                                              |                                      | [mm/dd/yyyy]   |                                            |
| Se                                        | arch                                     |                                              |                                                               |                               |                |                                                                                                |                                      |                |                                            |
| Toss                                      |                                          |                                              |                                                               |                               |                |                                                                                                |                                      |                |                                            |
| 10 50                                     | earch All, leave                         | the field/s blank                            | or select All.                                                |                               |                |                                                                                                |                                      |                |                                            |
| 10 50                                     | earch All, leave                         | the field/s blank                            | or select All.                                                |                               |                |                                                                                                |                                      |                |                                            |
| 10 50                                     | earch All, leave                         | the field/s blank<br>Course Id               | or select All.                                                |                               |                | Unit                                                                                           | County                               | City           | Duration<br>(Days/Hrs                      |
| View                                      | Date                                     | Course Id                                    | or select All.<br>Name<br>Strategic Thinkin                   | ng 2013                       |                | Unit<br>Performance<br>Information                                                             | County<br>Talbot                     | City           | Duration<br>(Days/Hrs)<br>0/4              |
| <u>View</u>                               | Date<br>7/1/2013<br>6/1/2013             | the field/s blank of Course Id<br>C25<br>C25 | or select All. Name Strategic Thinkin Strategic Thinkin       | ng 2013<br>ng 2013            |                | Unit<br>Performance<br>Information<br>Performance<br>Information                               | County<br>Talbot<br>Cecil            | City           | Duration<br>(Days/Hrs)<br>0/4<br>0/4       |
| <u>View</u><br><u>View</u><br><u>View</u> | Date<br>7/1/2013<br>6/1/2013<br>5/1/2013 | Course Id<br>C25<br>C25<br>C25<br>C25        | Strategic Thinkin     Strategic Thinkin     Strategic Thinkin | ng 2013<br>ng 2013<br>ng 2013 |                | Unit<br>Performance<br>Information<br>Performance<br>Information<br>Performance<br>Information | County<br>Talbot<br>Cecil<br>Harford | City           | Duration<br>(Days/Hrs<br>0/4<br>0/4<br>0/4 |

Figure 6.1: Search Courses

#### 6.1 Search Courses by Date

User also has an option to search by date. As they clicked on the specific date, training available on that date will show. See Figure 6.2.

#### DLLR Online Application Training Guide: User Manual

| <i>i</i> u | rch (     | ours      | es h      | / Dat     | e         |           |      |      |        |      |                       |
|------------|-----------|-----------|-----------|-----------|-----------|-----------|------|------|--------|------|-----------------------|
| <          |           | Ju        | ly 20     | 13        | ~         | 2         |      |      |        |      |                       |
| Su         | Мо        | Tu        | We        | Th        | Fr        | Sa        |      |      |        |      |                       |
| 30         | 1         | 2         | <u>3</u>  | 4         | <u>5</u>  | <u>6</u>  |      |      |        |      |                       |
| <u>7</u>   | <u>8</u>  | <u>9</u>  | <u>10</u> | <u>11</u> | <u>12</u> | <u>13</u> |      |      |        |      |                       |
| 14         | <u>15</u> | <u>16</u> | <u>17</u> | <u>18</u> | <u>19</u> | 20        |      |      |        |      |                       |
| 21         | <u>22</u> | <u>23</u> | <u>24</u> | <u>25</u> | <u>26</u> | 27        |      |      |        |      |                       |
| <u>28</u>  | <u>29</u> | <u>30</u> | <u>31</u> | <u>1</u>  | <u>2</u>  | 3         |      |      |        |      |                       |
| <u>4</u>   | <u>5</u>  | <u>6</u>  | <u>7</u>  | <u>8</u>  | <u>9</u>  | <u>10</u> |      |      |        |      |                       |
|            | Da        | ate       |           | Co        | ourse     | ld        | Name | Unit | County | City | Duration<br>(Days/Hrs |
|            |           |           |           |           |           |           |      |      |        |      |                       |

Figure 6.2: Search Courses by Date

#### 6.2 Search Courses by Month/Year

Last option to search is searching by month and year. Select month and year then click 'Search..' will show all training available on that month and year. See Figure 6.3.

|             | OF WORKFORCE | DEVELOPMENT A | ND ADULT LEAKINING |                           |              |              |        |               |                        |
|-------------|--------------|---------------|--------------------|---------------------------|--------------|--------------|--------|---------------|------------------------|
| Home        | Add C        | ourse Ma      | inage Courses      | Check Course Status       | Find Courses | Upload Picto | ures   | Acct Settings | Settings               |
|             |              |               |                    |                           |              |              |        |               |                        |
| IND C       | OURSES       |               |                    |                           |              |              |        |               |                        |
| Searce      | h Courses 🔇  | Search Cours  | es by Date 💿 Sear  | rch Courses by Month/Year |              |              |        |               |                        |
|             |              |               |                    |                           |              |              |        |               |                        |
| - Searc     | h Courses B  | v Month/Year  |                    |                           |              |              |        |               |                        |
| h da anti-  | Ameil        |               | 2012 - 0           |                           |              |              |        |               |                        |
| Month       | April        | Year:         | 2013 Search        | n                         |              |              |        |               |                        |
|             |              |               |                    |                           |              |              |        |               |                        |
|             | Date         | Course Id     | Name               |                           | Unit         | c            | ounty  | City          | Duration<br>(Days/Hrs) |
|             |              |               |                    |                           | Perfor       | mance        |        |               | ()                     |
| <u>View</u> | 4/1/2013     | C25           | Strategic Thinkir  | ng 2013                   | Inform       | ation        | arrett |               | 0/4                    |
|             |              |               |                    |                           |              |              |        |               |                        |
|             |              |               |                    | Generate Traini           | ng Guide     |              |        |               |                        |
|             |              |               |                    |                           |              |              |        |               |                        |

Figure 6.3: Search Course by Month/Year

#### 6.3 View Course

To show detailed information of the course, click the 'View' link aligned to the course you want to see. Detailed information will be shown. To go back to previous courses list, click the 'Go to list of Courses' at the lower left of the page.

#### 6.4 Generate Training Guide

General users also have a feature to generate and print their own training guide as PDF file.

To do so, do the following steps:

- 1. As shown in Figure 1.1, click the 'Generate Training Guide'
- 2. The system will create a PDF file Training Guide based on your search result above.
- 3. New PDF File Training Guide will show. (Make sure you have your pop-up blocked disabled)
- 4. Save/Open your PDF Training Guide.

To view the Training Guide, user must have a PDF reader installed. You can get a PDF Reader for free, visit the adobe website or click this link <u>http://get.adobe.com/reader/</u>

### 7. Upload Pictures

| CTURES          |                                                                                                    |
|-----------------|----------------------------------------------------------------------------------------------------|
| Add A Picture   |                                                                                                    |
| Select/Browse a | picture to upload:                                                                                               |
|                 | Browse                                                                                                    |
| NOTES: Only     | IPEG, GIF and PNG files are accepted. The file has to be less than 100 kb. Dimension should be 340 x 180 pixels. |
| Lipland Picture |                                                                                                    |
| Opioad Picture  |                                                                                                    |
|                 | File Menue                                                                                                    |
|                 | File Name                                                                                                    |
| Show Delete     | 2012.jpg                                                                                                    |
| Show Delete     | Abstract-1.jpg                                                                                                   |
| Show Delete     | Abstract-2.jpg                                                                                                   |
| Show Delete     | Abstract-3.jpg                                                                                                   |
| Show Delete     | Abstract-4.jpg                                                                                                   |
| Show Delete     | Group.jpg                                                                                                    |
| Show Delete     | Group-2.jpg                                                                                                    |
| Show Delete     | Crew 2 ing                                                                                                    |

Figure 7.1: Upload Picture

This feature let the Course Admin and System Admin to upload and delete a picture shown in Training Guide PDF file.

**NOTE:** Only JPEG, GIF, and PNG file extension format are allowed. File has to be less than 100 kb. And most importantly, dimension should be 340 x 180 pixels.

### 8. Account Settings

#### 8.0 Manage Users

| earch Users                                      |                               |                    |                                        |                  |                |                            |
|--------------------------------------------------|-------------------------------|--------------------|----------------------------------------|------------------|----------------|----------------------------|
| irst Name:<br>Search<br>To search All, leave t   | the field/s blank or select A | Last Name:         | Userr                                  | ame:             |                |                            |
| User                                             | User Name                     | Access Type        | Email Address                          | First Name       | Last Name      | Unit                       |
| <u>dit Info</u> <u>Password</u><br><u>Delete</u> | rcicadmin                     | Registered<br>User | appsupport@realistic-<br>computing.com | RCI Course       | Admin23        | Administration             |
| <u>dit Info</u> <u>Password</u><br><u>Delete</u> | pfrancois                     | Registered<br>User | pfrancois@dllr.state.md.us             | Paulette         | Francois       | Workforce<br>Development   |
| <u>dit Info</u> <u>Password</u><br><u>Delete</u> | eflowersfields                | Registered<br>User | EFlowersFields@dllr.state.md.us        | Ellen            | Flowers-Fields | Administration             |
| <u>dit Info</u> <u>Password</u><br><u>Delete</u> | owip                          | Registered<br>User | camitchell@dllr.state.md.us            | Carolyn          | Mitchell       | Performance<br>Information |
| <u>dit Info</u> <u>Password</u><br><u>Delete</u> | sharris                       | Registered<br>User | sharris@dllr.state.md.us               | Sharon           | Harris         | Workforce<br>Development   |
| <u>dit Info</u> <u>Password</u><br><u>Delete</u> | sbouloubassis                 | Registered<br>User | sbouloubassis@dllr.state.md.us         | Sheila           | Bouloubassis   | Workforce<br>Development   |
| <u>dit Info Password</u><br><u>Delete</u>        | smorgan                       | Registered<br>User | smorgan@dllr.state.md.us               | Sierra           | Morgan         | Workforce<br>Development   |
| dit Info Password<br>Delete                      | joneswilliams                 | Registered<br>User | joneswiiliams@dllr.state.md.us         | Jones<br>Nhinson | Williams       | Performance<br>Information |
|                                                  | A data between the set        |                    |                                        |                  |                |                            |

Figure 8.1: Manage Users

Manage Users page allows the Course Admin and System Admin to add new user or make some change in a particular account. Course admin has controls to registered users where system has control to all users including course admin and registered user.

As the list of users progress, search feature is use to narrow down the user they are working on. Search option includes: First name, Last name and Username.

User has an ability to edit specific user information by clicking the 'Edit Info' link (*refer Section 8.1.1: Personal Info*)

User also has an option to change the password of a specific account by clicking the 'Password' link *(refer Section 8.1.2: Reset Password)* 

Delete feature is only available to System Admin.

#### DLLR Online Application Training Guide: User Manual

| DELETE A USER                                                                                |                                           |
|----------------------------------------------------------------------------------------------|-------------------------------------------|
| To delete a user with existing courses, all ex<br>by the selected user must be move to new o | isting courses owned<br>or existing user. |
| Select Option:                                                                               |                                           |
| ● Existing User ◎ New User ◎ Delete Co                                                       | urses                                     |
|                                                                                              |                                           |
| Existing Users:                                                                              |                                           |
| Existing Users:<br>admin - System2 Admin2                                                    | •                                         |
| Existing Users:<br>admin - System2 Admin2                                                    | ▼<br>es to Existing User                  |

Figure 8.2: Delete User

Once the user you want to delete has courses associated with it, the system will ask what you want to do to those existing courses.

Three options are available:

- Move to existing user a drop-down is provided to select which user you want to transfer it to.
- **Move to new user** a new user page will show that let you fill-out new user information. The system will create the user and at the same time will save all the courses to his account.
- **Delete courses** this will delete all the courses of the user you want to delete. Once you delete, there is no way to get it back.

#### 8.1 Manage Account

#### 8.1.1 Change Account Information

This features let you see the account information and give you an option to modify some information. Take note of all the required fields. Refer to 'section 1.1.1: Create a new account' for all required fields.

Additional field added to this one is the Accept Notification flag. If the account is Course Admin, it will give you an option to enable or disable a Notification flag. This flag determines if you want to receive an email notification when the registered user add a course and for course admin's approval.

At least one course admin should have this flag on. If no Course Admin account has set this flag on, the course will be send to the System Admin.

| Сн  | ANGE ACCOUNT INFORMATION                                |
|-----|---------------------------------------------------------|
| - A | ccount Information                                      |
|     | First Name:<br>Course 1                                 |
|     | Last Name:<br>Admin                                     |
|     | E-mail Address:<br>lerrieoblego@gmail.com               |
|     | Example: johnny@yahoo.com<br>Phone #:<br>(410) 123-1231 |
|     | Example: (3) (410) 123-1111                             |
|     | 111<br>Unit:                                            |
|     | Performance Information                                 |
| í   | Accept Notification:<br>Yes 💌                           |
|     | Cancel Update Information                               |

Figure 8.3: Change Account Information

#### 8.1.2 Reset Password

This feature let the user change the current password by providing the old password and new password.

If you forgot the password and want to reset your password, click the 'Reset Password' and new auto-generated password will be send to the email address associated with the account.

#### DLLR Online Application Training Guide: User Manual

| Change Passwork                  | 4                                       |
|----------------------------------|-----------------------------------------|
| Old Password:                    | 1                                       |
| New Password:                    |                                         |
| Passwords are requ<br>length.    | ired to be a minimum of 6 characters in |
| Confirm New Pas                  | sword:                                  |
|                                  | Change Passwor                          |
| Reset Password                   |                                         |
| Temporary passy<br>mail address. | vord will be sent to user account's e   |
|                                  | Reset Passwor                           |

Figure 8.4: Reset/Change Password

### 9. Settings

#### 9.0 Manage Cover Page

Changing the cover page text of the Training Guide PDF file is set here. The modified data will be shown in the Training Guide PDF as highlighted in red in figure 9.2.

| inter text to show | v on the Title of the Cover Page. |  |
|--------------------|-----------------------------------|--|
| ine 1: 2012-2014   | l                                 |  |
| ine 2: Technical   | Assistance and                    |  |
| ine 3: Training G  | uide                              |  |

Figure 9.1: Manage Cover Page

| Ц           | Department of Labor,<br>Licensing and Regulation<br>Division of Workforce<br>Development and Adult Learning |
|-------------|----------------------------------------------------------------------------------------------------|
| D<br>D<br>D | 2012-2014<br>Technical Assistance and<br>Training Guide                                                     |
| NIN         |                                                                                                    |

Figure 9.2: Training Guide

### 10. Help

Help page is used to send all inquiries related to the DLLR Online Application Training Guide.

'Issue related to' field has 3 options to choose from: Course related, technical issue and course deletion. By default general inquiries will be send to course admin and if there is no course admin has the 'Accept Notification' flag set to enabled, all the inquiries will be send to System Admin.

All Course Admin users inquiries will be send to System Admin.

See the Help page in Figure 10.1.

| issue related to . | Course related                                                                                                    |
|--------------------|----------------------------------------------------------------------------------------------------|
| From :             | A<br>                                                                                                    |
|                    | Example: johnny@yahoo.com<br>When edittable, separate email address with a , (comma) to enter more than one email address. |
| To :               | [Course Admin]                                                                                                    |
|                    | Example: johnny@yahoo.com<br>When edittable, separate email address with a , (comma) to enter more than one email address. |
| Subject :          |                                                                                                    |
|                    |                                                                                                    |
| Message :          | *                                                                                                    |
| Message :          | *                                                                                                    |
| Message :          |                                                                                                    |
| Message :          |                                                                                                    |
| Message :          |                                                                                                    |
| Message :          |                                                                                                    |

Figure 10.1: Help page